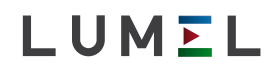

# MIERNIKI PARAMETRÓW SIECI METERS OF NETWORK PARAMETERS ND30 ND30IoT

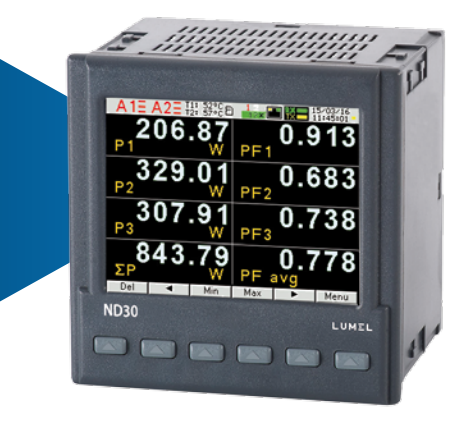

### INSTRUKCJA OBSŁUGI - SZYBKI START PL USER'S MANUAL - QUICK START EN

Pełna wersja instrukcji dostępna na Full version of user's manual available at *www.lumel.com.pl* 

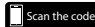

CE

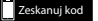

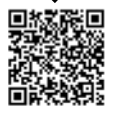

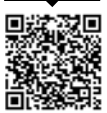

### 1. WYMAGANIA PODSTAWOWE, BEZPIECZEŃSTWO UŻYTKOWANIA

W zakresie bezpieczeństwa użytkowania odpowiada wymaganiom normy PN-EN 61010-1.

Uwagi dotyczące bezpieczeństwa:

- Instalacji i podłączeń miernika powinien dokonywać wykwalifikowany personel. Należy wziąć pod uwagę wszystkie dostępne wymogi ochrony.
- · Przed włączeniem miernika należy sprawdzić poprawność połączeń.
- Przed zdjęciem obudowy miernika należy wyłączyć jego zasilanie i odłączyć obwody pomiarowe
- Zdjęcie obudowy miernika w trakcie trwania umowy gwarancyjnej powoduje jej unieważnienie.
- Miernik spełnia wymagania dotyczące kompatybilności elektromagnetycznej w środowisku przemysłowym.
- W instalacji budynku powinien być wyłącznik lub wyłącznik automatyczny, umieszczony w pobliżu urządzenia, łatwo dostępny dla ope ratora i łatwo dostępny.

## 2. MONTAŻ

Miernik jest przeznaczony do zamocowania w tablicy za pomocą uchwytów wg rys.1. Obudowa miernika jest wykonana z samogasnącego tworzywa sztucznego.

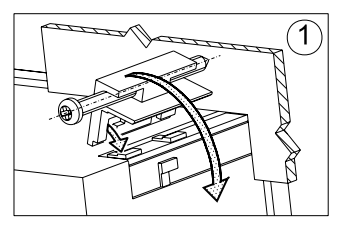

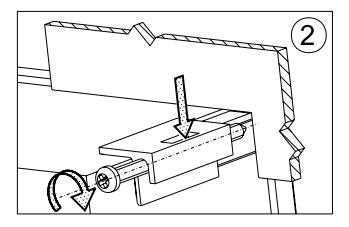

Rys. 1. Mocowanie miernika

Wymiary obudowy 96 x 96 x 77 mm, wymiary otworu montażowego 92,5 x 92,5 mm.Na zewnątrz miernika znajdują się listwy zaciskowe, śrubowe które umożliwiają przyłączenie przewodów zewnętrznych o przekroju do 2,5 mm<sup>2</sup>.

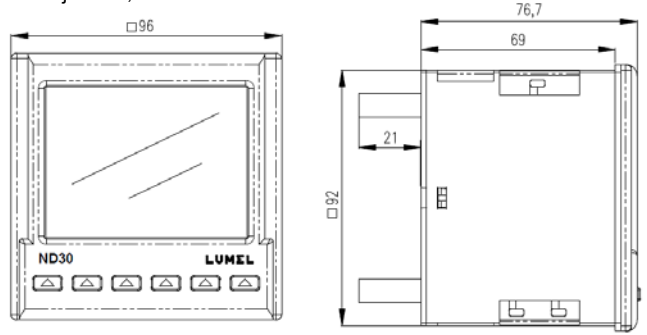

Rys. 2. Gabaryty miernika

## 3. OPIS PRZYRZĄDU

### 3.1 Wejścia prądowe

Wszystkie wejścia prądowe są izolowane galwanicznie (wewnętrzne przekładniki prądowe). Miernik przystosowany jest do współpracy z zewnętrznymi przekładnikami prądowymi / 1 A lub 5 A /. Wyświetlane wartości prądów i wielkości pochodnych automatycznie przeliczane są o wielkość wprowadzonej przekładni zewnętrznego przekładnika.

### 3.2 Wejścia napięciowe

Wszystkie wejścia napięciowe są izolowane galwanicznie (wewnętrzne przekładniki). Wielkości na wejściach napięciowych są automatycznie przeliczane o wielkość wprowadzonej przekładni zewnętrznego przekładnika napięciowego. Wejścia napięciowe określane są w zamówieniu jako 3x57.7/100 V, 3x230/400V albo 3x110/190V; 3x400/690 V.

### 3.3 Schematy podłączeń

Patrz rys.3-6 str. 36

## 4. PROGRAMOWANIE ND30 i ND30IoT

### 4.1 Panel przedni

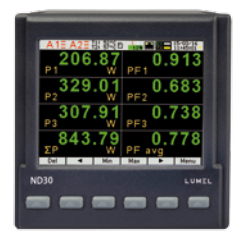

Rys.7. Panel przedni.

Mierniki serii ND30 mają 6 przycisków i kolorowy ekran graficzny.

Opis panelu przedniego:

| f1, ,f8                        | 8 pól wyświetlaczy - cyfry<br>do odczytów i ustawień, | DMD        | wskaźnik wielkości<br>uśrednionej (Demand)                          |
|--------------------------------|-------------------------------------------------------|------------|---------------------------------------------------------------------|
| V,A,W,var, VA,<br>Wh, varh,Hz, | jednostki wielkości<br>wyświetlanych                  | k, M       | kilo = 10 <sup>3</sup> , Mega = 10 <sup>6</sup>                     |
| U1,I1, P1,<br>EnQ              | oznaczenia wyświetlanych<br>parametrów                | { <b>÷</b> | znaczniki charakteru<br>obciążenia indukcyjnego,<br>pojemnościowego |

Wartości mierzonych parametrów przedstawiane są na aktywnych stronach wybieranych kolejnym naciśnięciem przycisków **()** (strona następna ) lub **()** (strona poprzednia).

Stronę stanowi 8 dowolnych wielkości wybranych z tablicy 1 (patrz pełna wersja instrukcji obsługi na www.lumel.com.pl) i wyświetlanych jednocześnie na ekranie. Definiowanie stron opisano w trybie **Wyświetlanie**. Przyciski miernika w zależności od miejsca obsługi mogą pełnić różną funkcje. Opis funkcji jest w pasku na dole ekranu. Jeżeli nie ma opisu oznacza to, że przycisk w danym momencie jest nieaktywny.

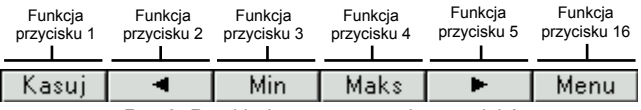

Rys.8. Przykładowe oznaczenie przycisków

ΡI

Na pasku informacyjnym na górze ekranu pokazany jest stan wyjść alarmowych, warunków alarmów, temperatury T1 i T2 czujników podłączonych odpowiednio do pierwszego i drugiego wejścia PT100, stan pamieci archiwum plików, stan archiwizacji, symbol podłączenia Ethernetu, wskaźniki odbioru i nadawania danych na łączu RS485, data i zegar czasu rzeczywistego. W przypadku odwrotnej kolejności faz pulsuje symbol "bład kolejności faz".

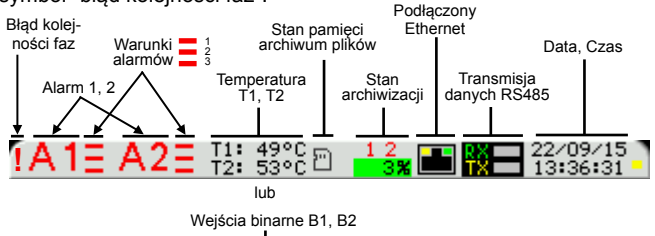

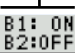

| Rvs.9. | Pasek | informa | cvinv |
|--------|-------|---------|-------|
|--------|-------|---------|-------|

| Ikona | Kolor ikony                                                                                                    | Uwagi |
|-------|----------------------------------------------------------------------------------------------------|-------|
| Ē     | Czarny –pamięć archiwum<br>zamontowana poprawnie                                                                                                    |       |
| 1     | Czarny – brak pamięci archiwum<br>Czerwony – niepoprawny system<br>plików na karcie                                                                                                    |       |
| ŧ     | Kopiowanie z pamięci wewnętrznej<br>do pamięci archiwum plików.<br>Pole procentowego zapełnienia<br>pamięci archiwum plików mruga<br>na niebiesko wyświetlając<br>jednocześnie procentowy postęp<br>kopiowania.                                                                                |       |
| 12    | Aktualny stan archiwizacji:<br><b>Czarny</b> – archiwizacja w grupie<br>włączona, oczekiwanie na<br>spełnienie warunku archiwizacji.<br><b>Czerwony</b> – spełniony został<br>warunek archiwizacji i jest<br>realizowany zapis rekordów.<br><b>Biały</b> – archiwizacja w grupie<br>wyłączona. |       |

|                  | Procentowe zapełnienie pamięci<br>archiwum plików |                                                                                                    |
|------------------|---------------------------------------------------|----------------------------------------------------------------------------------------------------|
|                  | Zielone tło                                       | Wartość w zakresie 0 70%                                                                                                    |
|                  | Pomarańczowe tło                                  | Archiwum plików zapełnione<br>w ponad 70%. Wskazane<br>jest skasowanie zbędnych<br>plików poprzez FTP.                                                                                                    |
| <mark>12%</mark> | Czerwone tło                                      | Zostało mniej niż 7% wolnego<br>miejsca w pamięci archiwum<br>plików. Czas do całkowitego<br>zapełnienia archiwum plików<br>około 14 dni przy 1 sek.<br>interwale. Należy niezwłocznie<br>usunąć zbędne pliki poprzez<br>FTP.<br>Przy zapełnieniu archiwum<br>plików do wartości 95%<br>uruchamiany jest tryb<br>nadpisywania, w którym<br>podczas dalszej archiwizacji<br>i tworzeniu nowych plików<br>archiwum, najstarsze<br>archiwalne pliki są kasowane. |
|                  | Procentowy postęp przy kopiowaniu archiwum        |                                                                                                    |
| 11%              | Niebieskie pulsujące tło                          | Trwa kopiowanie z pamięci<br>wewnętrznej do archiwum<br>plików                                                                                                    |

### 4.2 Rozpoczęcie pracy

Po załączeniu zasilania miernik wyświetla logo, nazwę miernika ND30, wykonanie, aktualną wersję programu oraz MAC dla wykonań z Ethernetem, a następnie przechodzi do trybu pomiarowego, ustawiając się na ostatnio ustawionej stronie. Jeżeli podczas załączenia zasilania obserwowane jest przesunięcie wyświetlanego ekranu w prawo lub w lewo istnieje możliwość skorygowania tego przesunięcia poprzez ustawienie odpowiedniego typu wyświetlacza LCD. W tym celu należy przejść do menu programowania **Wyświetlanie→ Ustawienia → Typ wyświetlacza** i wybrać właściwy typ, dla którego obraz na ekranie LCD wyświetla się poprawnie Wyświetlane informacje:

ND30 v:1.00- typ miernika, nr wersji programu

Bootloader v.01.05 nr wersji bootloadera

U: 57.7/230.0 V - wykonania napięciowe

I: 1.0/5.0 A – wykonanie prądowe

MAC: AA:BB:CC:DD:EE:FF (dla ND30 dla wykonań z Ethernetem)

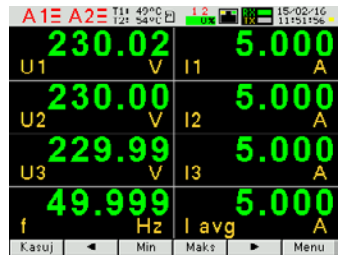

Rys.10. Ekran trybu pomiarowego miernika

## 5. TRYBY PRACY

Mierniki ND30, ND30IoT mają 10 trybów pracy:

**Pomiar** – tryb normalnej pracy. Wyświetlane są wartości wielkości wg stron zaprogramowanych fabrycznie lub skonfigurowanych przez użytkownika w trybie **Wyświetlanie** 

Parametry – konfiguracja parametrów miernika,

Alarmy – konfiguracja alarmów Alarm 1, Alarm 2,

Wyjście analogowe - konfiguracja wyjścia analogowego,

Wyświetlanie - konfiguracja wyświetlanych stron,

Archiwizacja – konfiguracja wielkości archiwizowanych,

Ethernet - konfiguracja parametrów interfejsu Ethernet,

Modbus - konfiguracja parametrów interfejsu RS485,

Ustawienia - ustawienia: hasło, język, czas, data,

Informacje - podgląd wersji programu, nr seryjnego, adresu MAC,

Aby wejść z trybu **Pomiar** w dowolny tryb należy nacisnąć przycisk Menu przez ok. 3 sekundy.

Przyciskami 💌 📥 wybrać odpowiedni tryb i zaakceptować przyciskiem Wybierz

Powrót do trybu pomiarowego odbywa się za pomocą przycisku Wyjście

|                      | Układ<br>połączeń<br>3 faz 4 przew<br>3 faz 3 przew<br>1 faz2 przew. | Zakres<br>wejściowy<br>prądowy<br>0 1 A<br>© 5 A                                                     | Zakres<br>wejściowy<br>napięciowy<br>0 3x57.7/100 V<br>0 3x230/400 V<br>lub<br>0 3x110/190 V<br>0 3x400/690 V | Napięcie<br>pierwotne<br>przekładnika<br>0000 <u>1</u> 00 | Napięcie<br>wtórne<br>przekładnika<br>00 <u>1</u> 00.0                      | Prąd pierwotny<br>przekładnika<br>0000 <u>5</u>                             | Prąd wtórny<br>przekładnika<br>0000 <u>5</u>                                    | Czas<br>uśredniania<br>⊙ 15 min<br>O 30 min<br>O 60 min                                            | Synchronizacja<br>uśredniania<br>O brak<br>O z zegarem<br>RTC | Rezystancji<br>linii 1 wej.<br>PT100 [Ω]<br>0000.0 <u>0</u> |
|----------------------|----------------------------------------------------------------------|----------------------------------------------------------------------------------------------------|----------------------------------------------------------------------------------------------------|-----------------------------------------------------------|-----------------------------------------------------------------------------|-----------------------------------------------------------------------------|---------------------------------------------------------------------------------|----------------------------------------------------------------------------------------------------|---------------------------------------------------------------|-------------------------------------------------------------|
| Parametry            | Rezystancja<br>linii 2 wej.<br>PT100 [Ω]<br>0000.00                  | Napięcie na<br>zacisku 2<br>© U1<br>O U2<br>O U3                                                     | Napięcie na<br>zacisku 5<br>O U1<br>⊙ U2<br>O U3                                                              | Napięcie na<br>zacisku 8<br>O U1<br>O U2<br>O U3          | Prąd na<br>zaciskach 1-3<br>© I1<br>O -I1<br>O I2<br>O -I2<br>O I3<br>O -I3 | Prąd na<br>zaciskach 4-6<br>O I1<br>O -11<br>O I2<br>O -12<br>O I3<br>O -13 | Prąd na<br>zaciskach 7-9<br>0 I1<br>0 -11<br>0 I2<br>0 -12<br>0 I3<br>0 -13     | Kasowanie<br>liczników<br>energii<br>© Nie<br>O czynnej<br>O biernej<br>O pozornej<br>O wszystkich | Kasowanie<br>wart.<br>uśrednionych<br>© Nie<br>O Tak          | Ustawienia<br>fabryczne<br>parametrów<br>© Nie<br>O Tak     |
| Alarmy<br>Alarm 1    | Ustawienia                                                           | Działania<br>logiczne<br>0C1<br>0C1 v C2 v C3<br>0C1 A C2 A C3<br>0(C1 A C2) v C3<br>0(C1 v C2) A C3 | Stan przek.<br>przy zał.<br>alarmie<br>O Wył.<br>O Zał.                                                       | Blokada<br>wył. alarmu<br>⊙ Wył.<br>⊖ Zał.                | Sygnalizacja<br>alarmu<br>⊙ Wył.<br>O Zał.                                  | Ustawienia<br>fabryczne<br>© Nie<br>O Tak                                   |                                                                                 |                                                                                                    |                                                               |                                                             |
| Alarm 2              | Warunek C1<br>Warunek C2<br>Warunek C3                               | Wielkość<br>© U1<br>O I1<br>O P1<br>O Q1<br>:<br>O gg:mm                                             | Typ<br>warunku<br>⊙ n_on<br>O noFF<br>O on<br>O oFF<br>O H_on<br>:<br>O 3_oF                                  | Dolna<br>wartość<br>warunku[%]<br>+0099. <u>0</u>         | Górna<br>wartość<br>warunku[%]<br>+0101. <u>0</u>                           | Opóźnienie<br>zał.<br>warunku [s]<br>000 <u>0</u>                           | Opóźnienie<br>wył. warunku<br>[s]<br>000 <u>0</u>                               | Blokada<br>ponownego<br>zał. warunku<br>[s]<br>000 <u>0</u>                                        | Sygnalizacja<br>wystąpienia<br>warunku<br>© Wył.<br>O Zał.    |                                                             |
| Wyjście<br>analogowe | Wielkość<br>○ U1<br>◎ I1<br>○ P1<br>○ Q1<br>:<br>○ gg:mm             | Zakres<br>wyjścia<br>© 020mA<br>O 420mA                                                              | Dolna<br>wartość<br>wej.[%]<br>+000. <u>0</u>                                                                 | Górna<br>wartość<br>wej.[%]<br>+100. <u>0</u>             | Dolna<br>wartość<br>wyj.[mA]<br>0.0 <u>0</u>                                | Górna<br>wartość<br>wyj.[mA]<br>20.0 <u>0</u>                               | Tryb<br>wyjścia<br>© Praca normalna<br>O Dolna wart. wyj.<br>O Górna wart. wyj. | Ustawienia<br>fabryczne<br>© Nie<br>O Tak                                                          |                                                               |                                                             |

Rys.11a. Matryca programowania

#### Poziom Czas do min. Wybór stron Kolor stron Tvp Ustawienia wyświetlacza fabryczne stron iasności iasności [s] O Strona 1 Zielonv Wygaszacz Ustawienia 0000 ⊙Typ 1 • Nie Strong 2 O Czerwony O Minimalny Strona 3 O Żółty OTyp 2 OTak Sredni : O Maksymalny Strona 12 O Oliwkowy Wartość Wyświetlanie wyświetlana Strona 1 Pole wyświetlacza 1 O Off ⊙ U1 Pole wyświetlacza 2 0 11 O P1 Pole wyświetlacza 8 O Q1 Strona 10 O En S Wartość Dolny Górny wyświetlana próg skali próg skali O Off ● U1 [%] [%] Strona 13 O II O P1 -0144.<u>0</u> +0144.0 O Q1 O T2

#### Rys.11b. Matryca programowania

|              | Grupa 1<br>Grupa 2 | Typ arch.<br>on_on<br>onoFF<br>on<br>oFF<br>OH_on<br>:<br>O3_oF         | Parametry<br>O U1<br>O I1<br>O P1<br>O Q1<br>:<br>O T2 / B2          | Wyzwalanie<br>U1<br>O I1<br>O P1<br>O Q1<br>:<br>O time | Interwał<br>[s]<br>000 <u>1</u> | Dolny próg<br>[%]<br>+0000. <u>0</u> | Górny próg<br>[%]<br>+0000. <u>0</u> |
|--------------|--------------------|-------------------------------------------------------------------------|----------------------------------------------------------------------|---------------------------------------------------------|---------------------------------|--------------------------------------|--------------------------------------|
| Archiwizacja | Ustawienia<br>CSV  | Separator<br>pola<br>©Przecinek<br>OŚrednik<br>OTabulator               | Separator<br>dziesiętny<br>© Kropka<br>O Przecinek                   |                                                         |                                 |                                      |                                      |
|              | Czynności          | Kopiuj arch.<br>do pliku<br>CSV<br>⊛ <sub>Nie</sub><br>O <sub>Tak</sub> | Kasuj<br>archiwum<br><sup>©</sup> <sub>Nie</sub><br>O <sub>Tak</sub> |                                                         |                                 |                                      |                                      |

Rys.11c. Matryca programowania

PL

|      |           | DHCP                                      | Tryb                  | Adres IP                | Maska<br>podsieci       | Brama<br>domyślna    | Adres DNS           | Adres MAC                                                                                                    |                  |                     |
|------|-----------|-------------------------------------------|-----------------------|-------------------------|-------------------------|----------------------|---------------------|----------------------------------------------------------------------------------------------------|------------------|---------------------|
|      | Adresy    | O Wył.                                    | ⊙ Auto                | 000.000.000.000         | 255.255.255.000         | 000.000.000.000      | 008.008.008.008     | aa.bb.cc.00.21.01                                                                                                    |                  |                     |
|      |           | ⊚ ∠ał.                                    | O 10Mb/s<br>O 100Mb/s | Uzyskane z Dł           | HCP lub wprowadzo       | one ręcznie gdy DH   | CP wyłączone        |                                                                                                    |                  |                     |
|      | Modbus    | Adres                                     | Port                  | Maks. ilość<br>połączeń | Czas<br>oczekiwania [s] |                      |                     |                                                                                                    |                  |                     |
|      | TCP       | 001                                       | 00502                 | 1                       | 001                     |                      |                     |                                                                                                    |                  |                     |
|      | ETD       | Port komend                               | Port danych           |                         |                         |                      |                     |                                                                                                    |                  |                     |
|      | FIF       | 00021                                     | 01025                 |                         |                         |                      |                     |                                                                                                    |                  |                     |
| et   | 14/14/14/ | Port                                      |                       |                         |                         |                      |                     |                                                                                                    |                  |                     |
| Ε    | *****     | 00080                                     |                       | _                       |                         |                      |                     |                                                                                                    |                  |                     |
| Ethe |           | Stan<br>połączenia                        | Adres IP              | Numer portu             | Czas publikacji<br>[s]  | Nazwa klienta        | Nazwa publikacji    | Parametry                                                                                                    | WłWył<br>MQTT    | Zapis<br>do<br>FRAM |
|      | MQTT*     | - Rozłączone<br>- Łaczenie<br>- Połączono | 000.000.000.000       | 01883                   | 0005                    | ND30-MQTT-<br>CLIENT | ND30-MEAS-<br>TOPIC | © Standardowe<br>O Napięcia<br>O Prądy<br>O Moce<br>O Energie<br>O Pozostałe<br>O Harmoniczne U1<br>Harmoniczne U3<br>O Harmoniczne U3<br>O Harmoniczne I2<br>O Harmoniczne I3<br>O Marmoni o Minima<br>O Maksima | © Wył.<br>⊙ Zał. | © Nie<br>O Tak      |

\* dostępne tylko w mierniku ND30IoT

#### Rys.11d. Matryca programowania

| Modbus     | Adres<br>00 <u>1</u> | Prędkość<br>0 4800 b/s<br>0 9600 b/s<br>0 19,2 kb/s<br>0 38,4 kb/s<br>0 57,6 kb/s<br>0 115,2 kb/s | Tryb<br>© RTU 8N2<br>O RTU 8N1<br>O RTU 8D1<br>O RTU 8N1 | Ustawienia<br>fabryczne<br>rej. 42xx<br>© Nie<br>O Tak |                                           | _                                |                   |                                                         |                                                              |                                                      |                                          |                                          |
|------------|----------------------|---------------------------------------------------------------------------------------------------|----------------------------------------------------------|--------------------------------------------------------|-------------------------------------------|----------------------------------|-------------------|---------------------------------------------------------|--------------------------------------------------------------|------------------------------------------------------|------------------------------------------|------------------------------------------|
| Ustawienia | Haslo                | Język<br>O English<br>O Potski<br>O Deutsch                                                       | Czas<br>13.4 <u>7</u>                                    | Data<br>08/09/201 <u>5</u>                             | Ustawienia<br>fabryczne<br>© Nie<br>O Tak |                                  |                   |                                                         |                                                              |                                                      |                                          |                                          |
| Informacje | Typ<br>ND30          | Kod<br>wykonania<br>12200                                                                         | Wersja<br>loadera<br>1.05                                | Wersja<br>programu<br>0.60                             | Numer<br>seryjny<br>18030006              | Adres<br>MAC<br>aabb.cc.00.21:01 | DHCP<br>Wyt./Zat. | Adres IP<br>000.000.000.000<br>Uzyskane z<br>DHCP wyłac | Maska<br>podsieci<br>255.255.255.000<br>DHCP lub wpr<br>zone | Brama<br>domyślna<br>000.000.000.000<br>owadzone ręc | Adres DNS<br>008.008.008.008<br>znie gdy | Kod<br>serwisowy<br>12A49AD32EF7C98A12BC |

Rys.11e. Matryca programowania

### 6. DANE TECHNICZNE

#### Zakresy pomiarowe i dopuszczalne błędy podstawowe

Tablica 1

| Wielkość mierzona                                        | Zakres pomiarowy                                                                                                    | L1 | L2 | L3 | Σ | Klasa                       |
|----------------------------------------------------------|----------------------------------------------------------------------------------------------------|----|----|----|---|-----------------------------|
| Prąd I: 1/5 A In 1 A ~<br>5 A ~                          | 0,002 <u>0,1001,200</u> A<br>0,010 <u>0,500 6,000</u> A<br>100,00 kA (tr_l≠1)                                                                      | •  | •  | •  |   | 0,2<br>(PN-EN<br>61557-12)  |
| Napięcie U L-N:<br>57,7 V~<br>110 V~<br>230 V~<br>400 V~ | 5,700 <u>11,50070,000</u> V<br>11,000. <u>22,000132,00</u> V<br>23,000 <u>46,000276,00</u> V<br>40,000 <u>80,000480,00</u> V<br>1920,0 kV          | •  | •  | •  |   | 0,2<br>(PN-EN<br>61557-12)  |
| Napięcie U L-L:<br>100 V~<br>190 V~<br>400 V~<br>690 V~  | 10,000 <u>20,000120,00</u> V<br>19,000 <u>38,000228,00</u> V<br>40,000. <u>80,00480,00</u> V<br>69,000 <u>138,00830,00</u> V<br>1999,0 kV (tr_U≠1) | •  | •  | •  |   | 0,5<br>(PN-EN<br>61557-12)  |
| Moc czynna P                                             | -19999 MW 0,000 W<br>19999 MW (tr_U≠1,tr_I≠1)                                                                                                    | •  | •  | •  | • | 0,5<br>(PN-EN<br>61557-12)  |
| Moc bierna Q                                             | -19999 MVar 0,000 Var<br>19999 MVar (tr_U≠1,tr_I≠1)                                                                                                | •  | •  | •  | • | 1<br>(PN-EN<br>61557-12)    |
| Moc pozorna S                                            | 0,000 1999,9 VA<br>19999 MVA (tr_U≠1,tr_I≠1)                                                                                                    | •  | •  | •  | • | 0,5<br>(PN-EN<br>61557-12)  |
| Energia czynna EnP<br>/ pobierana lub<br>oddawana /      | 0,000 99 999 999, 999 kWh                                                                                                    |    |    |    | • | 0,2S<br>(PN-EN<br>62053-22) |
| Energia bierna EnQ<br>/indukcyjna lub<br>pojemnościowa/  | 0,000 99 999 999, 999<br>kVarh                                                                                                    |    |    |    | • | 1<br>(PN-EN<br>61557-12)    |
| Energia pozorna EnS                                      | 0,000 99 999 999, 999<br>kVAh                                                                                                    |    |    |    | • | 0,5<br>(PN-EN<br>61557-12)  |

| Współczynnik mocy<br>czynnej PF                                                                                     | <u>-1.00 0 1.00</u>                  | • | • | • | • | 1<br>(PN-EN<br>61557-12) |
|----------------------------------------------------------------------------------------------------|--------------------------------------|---|---|---|---|--------------------------|
| Współczynnik tg                                                                                                    | -999,99 <u>1,20 0 1,20</u><br>999,99 | • | • | • | • | 1                        |
| Częstotliwość f                                                                                                    | <u>45.000 65.000</u> .100 Hz         |   |   |   | • | 1<br>(PN-EN<br>61557-12) |
| Współczynnik<br>zniekształceń<br>harmonicznych<br>napięcia THDU,<br>prądu THDI                                      | <u>0.0 100.0</u> %                   | • | • | • | • | 5<br>(PN-EN<br>61557-12) |
| Amplitudy<br>harmonicznych<br>napięcia U <sub>h2</sub> U <sub>h63</sub> ,<br>prądu I <sub>h2</sub> I <sub>h63</sub> | <u>0.0 100.0</u> %                   | • | • | • |   | II<br>(IEC61000-<br>4-7) |

tr\_I - Przekładnia przekładnika prądowego = Prąd pierwotny przekładnika / Prąd wtórny przekładnika prądowego,

tr\_U - Przekładnia przekładnika napięciowego = Napięcie pierwotne przekładnika / Napięcie wtórne przekładnika napięciowego,

Pobór mocy:

| <ul> <li>w obwodzie zasilania</li> </ul> | $\leq$ 6 VA |
|------------------------------------------|-------------|
| - w obwodzie napięciowym                 | ≤ 0,5 VA    |
|                                          |             |

- w obwodzie prądowym  $\leq$  0,1 VA

Pole odczytowe: kolorowy ekran graficzny TFT 3,5" o rozdzielczości 320 x 240 pikseli

**Wyjścia przekaźnikowe (A1, A2):** 2 przekaźniki programowalne, styki beznapięciowe zwierne, obciążalność (rezystancyjna) 0,5 A/250 V a.c. lub 5 A/30 V d.c.

Ilość przełączeń: mechaniczna minimum 5 × 10 6

elektryczna minimum 1 imes 10  $^{\text{5}}$ 

#### PL

Wyjście analogowe (0 .. 20 mA): 1 wyjście: 0... 20 mA (4...20mA) programowalne. Rezystancja obciążenia  $\leq$  400  $\Omega$ . Napięcie dysponowane 10 V. Błąd podstawowy 0,2 %.

Wejścia binarne separowane (B1, B2): 0 V d.c. – wejście binarne nieaktywne; 5...24 V d.c. – wejście binarne aktywne

Wejścia (T1, T2): 2 x Pt100, 2 – przewodowe, -50 ..+400 °C, błąd podstawowy 0,5 %

Interfejs szeregowy RS485: Modbus RTU 8N2,8E1,8O1,8N1.

Adres 1..247, Prędkość transmisji 4.8, 9.6, 19.2, 38.4, 57.6, 115.2 kbit/s maksymalny czas do rozpoczęcia odpowiedzi: 600 ms

Interfejs Ethernet: 10/100 Base-T, Gniazdo RJ45, Serwer WWW. Serwer FTP. Serwer Modbus TCP/IP, klient DHCP

**Próbkowanie:** Przetwornik A/C 16-bitowy; Szybkość próbkowania 6,4 kHz dla 50 Hz, 7,68 kHz dla 60 Hz, Jednoczesne próbkowanie we wszystkich kanałach,128 próbek na okres

**Harmoniczne:** Rząd harmonicznej (n) 1..63; Współczynnik zniekształceń harmonicznych odniesiony do składowej podstawowej przebiegu THD napięcia, THD prądu (n=2..63) 0,0 ..100,0 %; Analiza FFT (szybkie przekształcenie Fouriera),

Zegar czasu rzeczywistego: ±20 ppm, bateria zegara rzeczywistego CR2032

Rejestracja: Okres archiwizacji (Interwał rejestracji) 1..3600 sek.

Tryby uruchomienia rejestracji: n\_on, noFF, on,oFF, H\_on, HoFF, 3non, 3noF, 3\_on, 3\_oF,

Czas rejestracji: zależny od interwału rejestracji np. dla interwału 1 sek. około 220 dni.

Pamięć archiwum plików 8GB

#### Zaciski

Przekrój 0,05 .. 2,5 mm<sup>2</sup>

Śruby zaciskowe M3

Moment dokręcenia 0,5 Nm

#### Stopień ochrony zapewniany przez obudowę

od strony czołowej IP 65

zacisków IP 20

Masa: 0,3 kg

Wymiary: 96 x 96 x 77 mm

#### Warunki odniesienia i znamionowe warunki użytkowania:

- zasilanie: 85..253 V a.c. (40..<u>50</u>..400) Hz lub 90..300 V d.c.

albo 20..40 V a.c. lub 20..60 V d.c.

- sygnał wejściowy: 0 .. 0.1..1.2 l<sub>n</sub>; 0.1..0.2..1.2 U<sub>n</sub> dla prądu, napięcia, PF<sub>i</sub>,tg, częstotliwość 45..50..60..100 Hz; sinusoidalny (THD  $\leq$  8%)
- współczynnik mocy: -1...0...1
- temperatura otoczenia: -10..23..+55°C, klasa K55 wg PN-EN61557-12

- temperatura magazynowania: -20..+70°C

- wilgotność: 0 .. 40 ..60 ..95 % (niedopuszczalne skroplenia)

- dopuszczalny współczynnik szczytu :

- prądu 2
- napięcia 2
- zewnętrzne pole magnetyczne  $\leq 40...400$  A/m d.c.

```
\leq 3 A/m a.c. 50/60 Hz
```

- przeciążalność krótkotrwała

- wejścia napięciowe 5 sek. 2 Un
- wejścia prądowe 1 sek. 50 A
- pozycja pracy: dowolna
- czas nagrzewania 15 min.

PL

#### Bateria zegara czasu rzeczywistego: CR2032

#### Błędy dodatkowe w % błędu podstawowego:

| od zmian temperatury otoczenia | < 50 % / 10°C |
|--------------------------------|---------------|
| dla THD > 8%                   | < 50 %        |

#### Normy spełniane przez miernik Kompatybilność elektromagnetyczna:

odporność w środowiskach przemysłowych wg PN-EN 61000-6-2
 odporność na indukowane napięcia wspólne o częstotliwości radiowej:

- poziom 2 w przedziale częstotliwości 0,15 .. 1 MHz,
- poziom 3 w przedziale częstotliwości 1 MHz .. 80 MHz,
- emisja zakłóceń wg PN-EN 61000-6-4

#### Wymagania bezpieczeństwa według normy PN-EN 61010-1:

- · izolacja między obwodami: podstawowa,
- · kategoria instalacji III dla napięć względem ziemi do 300V
- · kategoria instalacji II dla napięć względem ziemi do 600V
- stopień zanieczyszczenia 2,
- maksymalne napięcie pracy względem ziemi:
  - dla obwodów zasilania i wyjść przekaźnikowych 300 V
  - dla wejścia pomiarowego 500 V
  - dla obwodów RS485, Ethernet, wyjść analogowych, wejść binarnych: 50 V
- wysokość npm < 2000m,</li>

PL

ΕN

### 1. BASIC REQUIREMENTS AND OPERATIONAL SAFETY

In the safety service scope, the meters meet to requirements of the EN 61010 -1 standard.

#### **Observations Concerning the Operational Safety:**

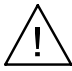

- All operations concerning transport, installation, and commissioning as well as maintenance, must be carried out by qualified, skilled personnel, and national regulations for the prevention of accidents must be observed.
- Before switching the meter on, one must check the correctness of connection to the network.
- Before removing the meter housing, one must switch the supply off and disconnect measuring circuits
- The removal of the meter housing during the guarantee contract period may cause its cancellation.
- The ND30 and ND30IoT meters are destined to be installed and used in industrial electromagnetic environment conditions.
- One must remember that in the building installation, a switch or a circuit-breaker should be installed. This switch should be located near the device, easy accessible by the operator, and suitably marked.

## 2. INSTALLATION

The meter is intended to be fixed to the panel with mounting brackets as presented on Fig. 1. The meter housing is made of a self-extinguishing plastics.

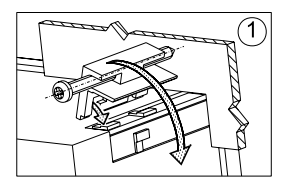

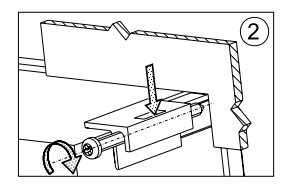

Fig. 1. Meter fitting

Housing overall dimensions 96 x 96 x 77 mm, dimensions of the assembly hole 92.5 x 92.5 mm. There are screw terminal strips on the outer side of the meter which enable the connection of external wires of diameter up to 2.5 mm<sup>2</sup>. The second stript of the second stript of the secon

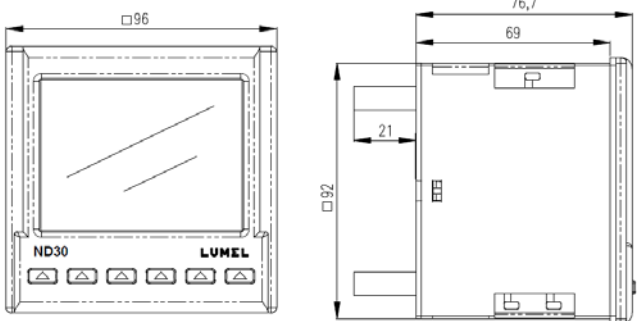

Fig. 2 Meter overall dimensions

## 3. METER DESCRIPTION

### 3.1 Current Inputs

All current inputs are galvanically isolated (internal current transformers). The meter is adapted to work with external measuring current transformers / 1 A or 5 A /. Displayed current values and derivative values are automatically converted in relation to the introduced external current transformer ratio.

### 3.2 Voltage Inputs

All voltage inputs are galvanically isolated (internal transformers). Values on voltage inputs are automatically converted according to the introduced ratio of the external voltage transformer. Voltage inputs are specified in the order as 3x57.7/100 V, 3x230/400 V or 3x110/190 V, 3x400/690 V.

### 3.3 Connection Diagrams

See figure 3-6, page 36.

## 4. ND30 and ND30IoT PROGRAMMING

### 4.1 Front panel

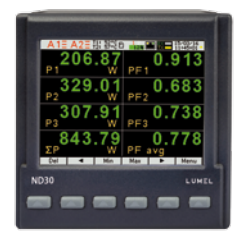

Fig.7. Front panel

| f1, ,f8                        | 8 field displays - the digits for readout and settings | DMD        | Averaged value indicator (Demand)                             |
|--------------------------------|--------------------------------------------------------|------------|---------------------------------------------------------------|
| V,A,W,var, VA,<br>Wh, varh,Hz, | units of the displayed values                          | k, M       | kilo = 10 <sup>3</sup> , Mega = 10 <sup>6</sup>               |
| U1,I1, P1,<br>EnQ              | displayed parameters markings                          | { <b>÷</b> | The markers indicating the inductive, capacity load character |

The values of the measured parameters are shown on the active pages selected by subsequent pressing the buttons  $\blacktriangleright$  (next page) or  $\checkmark$  (previous page).

The page consists any 8 values selected from the Table 1 (see full user's manual - available at www.lumel.com.pl) and displayed simultaneously on the display. The page definition is described in the **Display** mode. Depending on the location, meter buttons can perform different functions. Functions are described in the bar on the bottom of the screen. If the button lacks description, it is inactive at the moment.

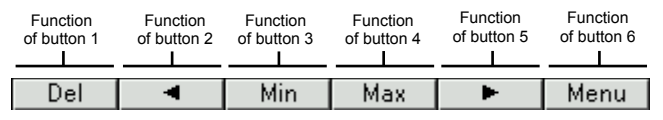

Fig.8. Buttons marking – example

Information bar at the top of the screen displays the status of the alarm outputs, alarm conditions, T1 and T2 temperature of the sensors connected to the first and second input of PT100, files archive memory status, archive status, a symbol of Ethernet connection, the indicators of receiving and transmitting data on the RS485 link, date and real-time clock. A symbol "phase sequence error" will be blinking in case of a negative phase sequence.

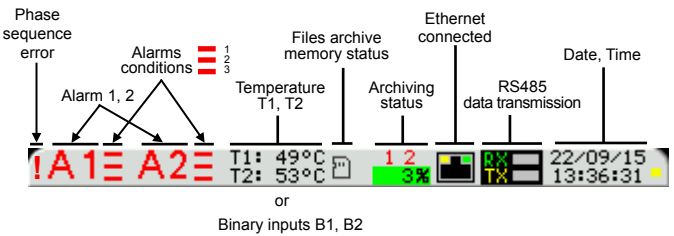

B1: ON B2:0FF

Fig.9. Information bar

| lcon | Icon color                                                                                                    | Comments |
|------|----------------------------------------------------------------------------------------------------|----------|
| Ð    | Black – archive memory mounted correctly                                                                                                    |          |
| 1    | Black – no archive memory<br>Red – wrong file system of the card                                                                                                    |          |
| ÷    | Copying from internal memory to<br>files archive memory. The field of<br>percentage of files archive memory<br>used flashes blue while displaying<br>the percentage of copying progress.                                                                                                    |          |
| 12   | Current state of the archiving:<br><b>Black</b> – archiving in a group<br>enabled, waiting for the archiving<br>conditions to be met.<br><b>Red</b> – the archiving conditions have<br>been met and saving the records is<br>in progress.<br><b>White</b> – archiving in a group<br>disabled. |          |

|             | Percentage of files archive memory used     |                                                                                                    |  |  |  |  |
|-------------|---------------------------------------------|----------------------------------------------------------------------------------------------------|--|--|--|--|
|             | Green background                            | Value in the range 0 70%                                                                                                    |  |  |  |  |
|             | Orange background                           | 70% of files archive space<br>is full. It is recommended to<br>remove unnecessary files<br>via FTP.                                                                                                    |  |  |  |  |
| 12 <b>%</b> | Red background                              | It is less than 7% of free space<br>in the files archive memory<br>left. Time to completely use<br>a the files archive space is<br>approximately 14 days at 1<br>sec. interval. Immediately<br>delete any unnecessary files<br>via FTP.<br>When the file archive is<br>full to 95%, the overwrite<br>mode is started, in which<br>during further archiving and<br>creating new archive files,<br>the oldest archived files are<br>deleted. |  |  |  |  |
|             | Percentage of the archive copying progress. |                                                                                                    |  |  |  |  |
| 11%         | Blue flashing background                    | Copying from internal<br>memory to files archive<br>memory in progress                                                                                                    |  |  |  |  |

### 4.2 Starting work

After switching the supply on, the meter displays the ND30 meter name, version, current software version and MAC for the version with Ethernet and then moves to the measurement mode and last saved page. If during power-up the displayed screen shift to the right or left is observed, it is possible to correct this shift by setting the appropriate type of LCD display. To do this, go to the programming menu **Display**  $\rightarrow$  **Settings**  $\rightarrow$  **LCD display type** and select the correct type for which the image on the LCD screen is displayed correctly. Displayed information:

ND30 v:1.00 - meter type, program version number

Bootloader v.01.05 - bootloader version number

U: 57.7/230.0 V – voltage versions

I: 1.0/5.0 A – current versions

MAC: AA:BB:CC:DD:EE:FF(in ND30 for versions with Ethernet)

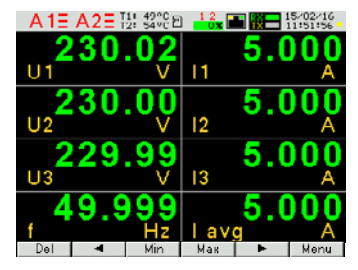

Fig.10. Information bar

## 5. OPERATING MODES

The ND30 and ND30IoT meters have 10 operating modes:

**Measure** – normal work mode. In the **Measure** mode the values are displayed according to the pages that are preset at the factory or configured by the user.

Parameters – meter parameters configuration

Alarms – Alarm 1, Alarm 2 configuration

Analog output – analog output configuration

Display - displayed pages configuration

Archiving – archived values configuration

Ethernet – Ethernet interface configuration

Modbus - RS485 interface parameters configuration

Settings - settings: password, language, time, date

Information – preview of a program version, serial number, MAC address To move from the **Measure** mode to any other mode, press the button Menu for approx. 3 seconds.

Buttons 💌 📥 allow to select the appropriate mode, to accept press the button Select

To return to a measurement mode use the button Exit

FΝ

|                | _         |                                                                          |                                                                                                    |                                                                                                   |                                                       |                                                                             |                                                                             |                                                                             |                                                                                                    |                                                |                                                |
|----------------|-----------|--------------------------------------------------------------------------|----------------------------------------------------------------------------------------------------|---------------------------------------------------------------------------------------------------|-------------------------------------------------------|-----------------------------------------------------------------------------|-----------------------------------------------------------------------------|-----------------------------------------------------------------------------|----------------------------------------------------------------------------------------------------|------------------------------------------------|------------------------------------------------|
| Parame         | tore      | Connection<br>wire<br>3 phase-4 wire<br>3 phase-3 wire<br>1 phase-2 wire | Current<br>input range<br>O 1 A<br>⊙ 5 A                                                             | Voltage input<br>range<br>○ 3x57.7/100 \<br>◎ 3x230/400 V<br>or<br>○ 3x110/190 V<br>◎ 3x400/690 V | Voltage<br>Transformer<br>primary<br>0000 <u>1</u> 00 | Voltage<br>transformer<br>secondary<br>00 <u>1</u> 00.0                     | Current<br>Transformer<br>primary<br>0000 <u>5</u>                          | Current<br>transformer<br>secondary<br>0000 <u>5</u>                        | Demand<br>integ. time<br>© 15 min<br>© 30 min<br>© 60 min                                                                                                    | AVG<br>synchronization<br>© lack<br>Owith RTC  | Pt100 reist<br>on inp 1<br>PT100<br>[Ω]0000.00 |
| Faranie        | ners      | Pt100 reist<br>on inp 2<br>PT100 [Ω]<br>0000.00                          | Voltage<br>connector 2<br>© U1<br>O U2<br>O U3                                                       | Voltage<br>connector 5<br>○ U1<br>◎ U2<br>○ U3                                                    | Voltage<br>connector 8<br>○ U1<br>○ U2<br>◎ U3        | Current<br>connector 1-3<br>0 I1<br>0 -I1<br>0 I2<br>0 -I2<br>0 I3<br>0 -I3 | Current<br>connector 4-6<br>O I1<br>O -11<br>O I2<br>O -12<br>O I3<br>O -13 | Current<br>connector 7-9<br>0 I1<br>0 -11<br>0 I2<br>0 -12<br>0 I3<br>0 -13 | Delete energy<br>counters<br>© No<br>O active<br>O reactive<br>O apparent<br>O all                                                                                                    | Delete<br>demand<br>values<br>© No<br>O Yes    | Set<br>parameters<br>default<br>© No<br>O Yes  |
| Alarn<br>Alarn | ns<br>n 1 | Settings                                                                 | Logical<br>conditions<br>0C1<br>0C1 v C2 v C3<br>0C1 A C2 A C3<br>0(C1 A C2) v C3<br>0(C1 v C2) A C3 | Relay state<br>if alarm on<br>○ off<br>◎ on                                                       | Holdback<br>Alarm off<br>© off<br>O on                | Display alarm<br>event<br>⊙ off<br>○ on                                     | Set default<br>◎ No<br>○ Yes                                                |                                                                             |                                                                                                    |                                                |                                                |
| Alarn          | n 2       | Condition C1<br>Condition C2<br>Condition C3                             | ♥ U1<br>○ U1<br>○ P1<br>○ Q1<br>:<br>○ gg:mm                                                         | Condition<br>type<br>⊙ n_on<br>O noFF<br>O on<br>O oFF<br>O H_on<br>:<br>O 3_oF                   | Low limit<br>condition<br>[%]<br>+0099.0              | High limit<br>condition<br>[%]<br>+0101.0                                   | Delay to<br>condition on<br>[s]<br>00000                                    | Delay to<br>condition off<br>[s]<br>000 <u>0</u>                            | Holdback<br>condition<br>off->on<br>[s]<br>000 <u>0</u>                                                                                                    | Display<br>condition<br>event<br>⊙ off<br>○ on |                                                |
| Analo          | og<br>ut  | Value<br>O U1<br>O I1<br>O P1<br>O Q1<br>:<br>O gg:mm                    | Output<br>range<br>© 020mA<br>O 420mA                                                                | Low limit<br>input.[%]<br>+000. <u>0</u>                                                          | High limit<br>input [%]<br>+100. <u>0</u>             | Low limit<br>output<br>[mA]<br>0.00                                         | High limit<br>output<br>[mA]<br>20.00                                       | Out mode<br>© normal<br>O low limit<br>output<br>O high limit<br>output     | One Set defaults<br>One Set defaults<br>One No<br>One Set defaults<br>One Set defaults<br>One |                                                |                                                |

Fig.11a. Programming matrix

#### ΡL

|            | Settings               | Backlight<br>level<br>Screensaver<br>O Minimum<br>O Medium<br>O Maximum    | Time to<br>Backlight<br>level min<br>[s]<br>000 <u>0</u>                   | Pages cfg<br>© page 1<br>© page 2<br>© page 3<br>:<br>© page 12 | Pages color<br>© green<br>O red<br>O yellow<br>:<br>O olive | LCD Display<br>type<br>© Type 1<br>O Type 2 | Set page<br>defaults<br><sup>©</sup> No<br><sup>O</sup> Yes |
|------------|------------------------|----------------------------------------------------------------------------|----------------------------------------------------------------------------|-----------------------------------------------------------------|-------------------------------------------------------------|---------------------------------------------|-------------------------------------------------------------|
| Displaying | Page 1<br>:<br>Page 10 | Display field 1<br>Display field 2<br>:<br>:<br>Display field 8            | Displayed<br>value<br>O Off<br>O U1<br>O I1<br>O P1<br>O Q1<br>:<br>O En S |                                                                 |                                                             |                                             |                                                             |
|            | Page 13                | Displayed<br>value<br>O Off<br>U1<br>O I1<br>O P1<br>O Q1<br>:<br>O T2 /B2 | Bottom scale<br>[%]<br>-0144. <u>0</u>                                     | Upper scale<br>[%]<br>+0144. <u>0</u>                           |                                                             |                                             |                                                             |

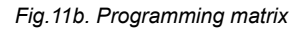

|           | Group 1<br>Group 2 | Archive type<br>on_on<br>OnoFF<br>Oon<br>OoFF<br>OH_on<br>:<br>O 3_oF | Parameters<br>O U1<br>O I1<br>O P1<br>O Q1<br>:<br>O T2 /B2 | Trigger | Interval<br>[s]<br>000 <u>1</u> | Archive low<br>[%]<br>+0000 <u>0</u> | Archive high<br>[%]<br>+0000 <u>0</u> |
|-----------|--------------------|-----------------------------------------------------------------------|-------------------------------------------------------------|---------|---------------------------------|--------------------------------------|---------------------------------------|
| Archiving | CSV<br>settings    | Value<br>separator<br>comma<br>O semicolon<br>O tabulator             | Decimal<br>separator<br>dot<br>O comma                      |         |                                 |                                      |                                       |
|           | Actions            | Copy archive<br>to a CSV file                                         | Clear<br>archive<br>© No<br>O Yes                           |         |                                 |                                      |                                       |

Fig.11c. Programming matrix

|      |                   | DHCP                                          | Mode                    | IP Address               | Subne<br>mask       | et Ga<br>k         | teway address      | DNS Address     | MAC Address                                                                                                    |                  |                 |
|------|-------------------|-----------------------------------------------|-------------------------|--------------------------|---------------------|--------------------|--------------------|-----------------|----------------------------------------------------------------------------------------------------|------------------|-----------------|
|      | Addresses         | S O Deact.                                    | O Auto                  | 000.000.000.000          | 255.255.25          | 55.000 00          | 00 000.000.000 008 |                 | aa.bb.cc.00.21.01                                                                                                    | 1                |                 |
|      |                   | ⊙ AcL                                         | © 10Mb/s<br>O 100Mb/s   | Acquired from            | DHCP or en          | tered manua        | lly when DHCP      | is deactivated. |                                                                                                    |                  |                 |
|      | Modbus            | Address                                       | Port                    | Max. connection<br>limit | Waiting<br>time [s] |                    |                    |                 |                                                                                                    |                  |                 |
|      | TCP               | 00 <u>1</u>                                   | 00502                   | 1                        | 00 <u>1</u>         |                    |                    |                 |                                                                                                    |                  |                 |
|      | ETD               | Command port                                  | Data port               |                          |                     |                    |                    |                 |                                                                                                    |                  |                 |
|      | FIF               | 00021                                         | 01025                   |                          |                     |                    |                    |                 |                                                                                                    |                  |                 |
| et   | 14/14/14/         | Port                                          |                         |                          |                     |                    |                    |                 |                                                                                                    |                  |                 |
| Ē    | *****             | 00080                                         |                         |                          |                     |                    |                    |                 |                                                                                                    |                  |                 |
| Ethe |                   | Connection<br>status                          | IP Address              | Port no.                 | Publish<br>time [s] | Client na          | ame -              | lopic Name      | Parameters                                                                                                    | MQTT<br>On / Off | Save to<br>FRAM |
|      | MQTT <sup>*</sup> | - Disconnected<br>- Connecting<br>- Connected | 000.000.000.00 <u>0</u> | 0188 <u>3</u>            | 000 <u>5</u>        | ND30IoT-N<br>CLIEN | IQTT- ND30<br>T    | IoT -MEAS-TOPIC | <ul> <li>standard</li> <li>Voltages</li> <li>Currents</li> <li>Powers</li> <li>Energies</li> <li>others</li> <li>Harmonics U1</li> <li>Harmonics U2</li> <li>Harmonics U3</li> <li>Harmonics 12</li> <li>Harmonics 12</li> <li>Harmonics 12</li> <li>Harmonics 13</li> <li>Minimums</li> <li>Maximums</li> </ul> | ⊙ Off<br>○ On    | © No<br>O Yes   |

\* only in ND30IoT

#### Fig.11d. Programming matrix

| Modbus      | Address<br>001 | Baudrate<br>O 4800 b/s<br>O 9600 b/s<br>O 19,2 kb/s<br>O 38,4 kb/s<br>O 57,6 kb/s<br>O 115,2 kb/s | Mode<br>© RTU 8N2<br>O RTU 8N1<br>O RTU 801<br>O RTU 8N1 | Default<br>settings<br>reg. 42xx<br>© No<br>O yes |                                      |                                    |                       |            |                                                   |                                       |                                   |                                         |
|-------------|----------------|---------------------------------------------------------------------------------------------------|----------------------------------------------------------|---------------------------------------------------|--------------------------------------|------------------------------------|-----------------------|------------|---------------------------------------------------|---------------------------------------|-----------------------------------|-----------------------------------------|
| Settings    | Password       | Language<br>O English<br>O Polski<br>O Deutsch                                                    | Time<br>13.4 <u>7</u>                                    | Date<br>08/09/201 <u>5</u>                        | Default<br>settings<br>© No<br>O Yes |                                    |                       |            |                                                   |                                       |                                   |                                         |
| Information | Type<br>ND30   | Ordering<br>code<br>12200                                                                         | Loader<br>version<br>1.05                                | Program<br>version<br>0.60                        | Serial<br>number<br>18030006         | MAC<br>address<br>aabb.cc.00:21:01 | DHCP<br>○ off<br>◎ on | IP address | Subnet<br>mask<br>255.255.255.000<br>m DHCP or er | Default<br>gateway<br>000.000.000.000 | DNS<br>address<br>008.008.008.008 | Service<br>code<br>12A49AD32EF7C98A12BC |

Fig.11e. Programming matrix

### 6. TECHNICAL DATA

#### Measuring ranges and admissible basic errors

Table 1

ΕN

| Measuring value                                         | Measuring range                                                                                                    | L1 | L2 | L3 | Σ | Class                 |
|---------------------------------------------------------|----------------------------------------------------------------------------------------------------|----|----|----|---|-----------------------|
| Current I: 1/5 A In<br>1 A ~<br>5 A ~                   | 0.002 <u>0.1001.200</u> A<br>0.010 <u>0.500 6.000</u> A<br>100.00 kA (tr_l≠1)                                                                                      | •  | •  | •  |   | 0.2<br>(EN 61557-12)  |
| Voltage U L-N:<br>57.7 V~<br>110 V~<br>230 V~<br>400 V~ | 5.700 <u>1150070.000</u> V<br>11.000. <u>22.000</u> <u>132.00</u> V<br>23.000. <u>46.000</u> <u>276.00</u> V<br>40.000. <u>80.000</u> <u>480.00</u> V<br>1920.0 kV | •  | •  | •  |   | 0.2<br>(EN 61557-12)  |
| Voltage U L-L:<br>100 V~<br>190 V~<br>400 V~<br>690 V~  | 10.00020.000120.00 V<br>19.000 <u>38.000228.00</u> V<br>40.000.80.00480.00 V<br>69.000 <u>138.00830.00</u> V<br>1999.0 kV (tr_U≠1)                                 | •  | •  | •  |   | 0.5<br>(EN 61557-12)  |
| Active power P                                          | -19999 MW 0.000 W<br>19999 MW (tr_U≠1.tr_I≠1)                                                                                                    | •  | •  | •  | • | 0.5<br>(EN 61557-12)  |
| Reactive power Q                                        | -19999 MVar 0.000 Var<br>19999 MVar (tr_U≠1.<br>tr_I≠1)                                                                                                    | •  | •  | •  | • | 1<br>(EN 61557-12)    |
| Apparent power S                                        | 0.000 1999.9 VA<br>19999 MVA (tr_U≠1.tr_I≠1)                                                                                                    | •  | •  | •  | • | 0.5<br>(EN 61557-12)  |
| Active energy EnP<br>/ import or export /               | 0.000 99 999 999. 999<br>kWh                                                                                                    |    |    |    | • | 0.2S (EN<br>62053-22) |
| Reactive energy<br>EnQ<br>/ capacity or<br>inductive /  | 0.000 99 999 999. 999<br>kVarh                                                                                                    |    |    |    | • | 1<br>(EN 61557-12)    |
| Apparent energy<br>EnS                                  | 0.000 99 999 999. 999<br>kVAh                                                                                                    |    |    |    | • | 0.5<br>(EN 61557-12)  |
| Active power factor<br>PF                               | <u>-1.00 0 1.00</u>                                                                                                    | •  | •  | •  | • | 1<br>(EN 61557-12)    |
| Factor tg                                               | -999.99 <u>-1.20 0 1.20</u><br>999,99                                                                                                    | •  | •  | •  | • | 1                     |

| Frequency f                                                                                                    | <u>45.000 65.000</u> 100 Hz |   |   |   | • | 1<br>(EN 61557-12)   |
|----------------------------------------------------------------------------------------------------|-----------------------------|---|---|---|---|----------------------|
| Harmonic distortion factor of voltage THDU, current THDI                                                                                                    | <u>0.0 100.0</u> %          | • | • | • | • | 5<br>(EN 61557-12)   |
| $\begin{array}{l} \text{Harmonic} \\ \text{amplitudes of} \\ \text{voltage } \text{U}_{\text{h2}} \dots \text{U}_{\text{h63}} \\ \text{current } \text{I}_{\text{h2}} \dots \text{I}_{\text{h63}} \end{array}$ | <u>0.0 100.0</u> %          | • | • | • |   | II<br>(IEC61000-4-7) |

tr\_I - Current transformer ratio = Transformer primary current / Current transformer secondary current

tr\_U - Voltage transformer ratio = Transformer primary voltage / Voltage transformer secondary voltage

#### Power consumption:

- in supply circuit  $\leq 6 \text{ VA}$
- in voltage circuit ≤ 0.5 VA
- in current circuit ≤ 0.1 VA

Readout field: 3.5" TFT full-color screen, resolution: 320 x 240 pixel Relay outputs (A1, A2): 2 programmable relays, volt-free NO contacts, load capacity (resistive) 0.5 A/250 V AC or 5 A/30 V DC Switching number: mechanical min.  $5 \times 10^{6}$ : electric min.  $1 \times 10^{5}$ Analog output (0 .. 20 mA): 1 output: 0... 20 mA (4...20mA) programmable; Load resistance  $\leq 400 \Omega$ ; Voltage 10 V; Basic error 0.2% Binary galvanically isolated inputs: 0 V d.c. - binary input inactive, 5...24 V d.c. - binary input active Inputs (T1, T2): 2 x Pt100, 2-wire, -50 ..+400 °C, basic error 0.5 % Serial interface RS-485: Modbus RTU 8N2, 8E1, 8O1, 8N1; Address 1..247; Baud rate 4.8, 9.6, 19.2, 38.4, 57.6, 115.2 kbit/s Maximum response time: 600 ms Ethernet interface: 10/100 Base-T, RJ45 socket, web server FTP Server: Modbus TCP/IP server. DHCP client Sampling: A/D Converter 16-bit sampling rate 6.4 kHz at 50 Hz 7.68 kHz at 60 Hz; Simultaneous sampling of all loops, 128 samples per cycle **Harmonics:** Harmonic (n) 1..63 (ND30IoT); Harmonic distortion factor referred to the voltage THD, current THD (n=2..63) 0.0 ..100.0%; FFT analysis (Fast Fourier Transform)

**Real Time Clock:** ±20 ppm, real time clock battery CR2032 **Registration:** Archiving period (registration interval) 1..3600 sec. Registration activation modes: n\_on, noFF, on,oFF, H\_on, HoFF, 3non, 3noF, 3\_on, 3\_oF, Registration time: depends on the configuration e.g. approx. 220 days for interval 1 sec. Files archive memory 8 GB

#### Terminals:

Cross section 0.05 .. 2.5 mm<sup>2</sup>

Clamping screws M3

Tightening torque 0.5 Nm

#### Protection grade ensured by the housing:

from the front IP 65

from terminals side IP 20

Weight: 0.3 kg

Overall dimensions: 96 x 96 x 77 mm

#### Reference and rated operating conditions

- supply voltage: 85..253 V a.c. (40..50..400 Hz), 90..300 V d.c.

or 20..40 V a.c., 20..60 V d.c.

- input signal:  $0..0\underline{1}..1\underline{2}I_n$ ;  $0.1..0\underline{2}..1\underline{2}U_n$  for current, voltage, PF<sub>i</sub>,tg<sub>i</sub>; frequency 45 ..50 .. 60 .. 100 Hz; sinusoidal (THD ≤ 8%)

- power factor: <u>-1...0...1</u>
- ambient temperature: -10..23..+55 oC, class K55 acc. to EN61557-12
- storage temperature: -20..+70 °C
- humidity: 0 .. 40 ..60 ..95% (no condensation)
- max. peak factor:

#### ΕN

- current 2
- voltage 2
- external magnetic field: ≤ 40...400 A/m DC; ≤ 3 A/m AC 50/60 Hz
- short-term overload: voltage inputs 5 sec. 2 Un

current inputs 1 sec. 50 A

- working position: any
- warm-up time: 15 min.

#### Real time clock battery: CR2032

Additional errors in % of the base error:

- from ambient temperature changes < 50% / 10 °C
- for THD > 8% < 50%

### Standards fulfilled by the meter:

#### Electromagnetic compatibility:

- noise immunity in industrial environments acc. to EN 61000-6-2

radio-frequency common mode:

- level 2: 0,15... 1 MHz
- level 3: 1 MHz...80 MHz
- noise emission acc. to EN 61000-6-4

### Safety requirements according to EN 61010-1 standard:

- isolation between circuits: basic
- installation category III for voltage to earth up to 300 V
- installation category II for voltage to earth up to 600 V
- pollution grade 2,
- maximum phase-to-earth operating voltage:
  - for supply circuits and relay outputs 300 V
  - for measurement input 500 V
  - for circuits RS-485, Ethernet, analog outputs, binary inputs: 50 V
- altitude a.s.l. < 2000 m.

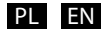

### SCHEMATY PODŁĄCZEŃ

### ELECTRICAL CONNECTIONS

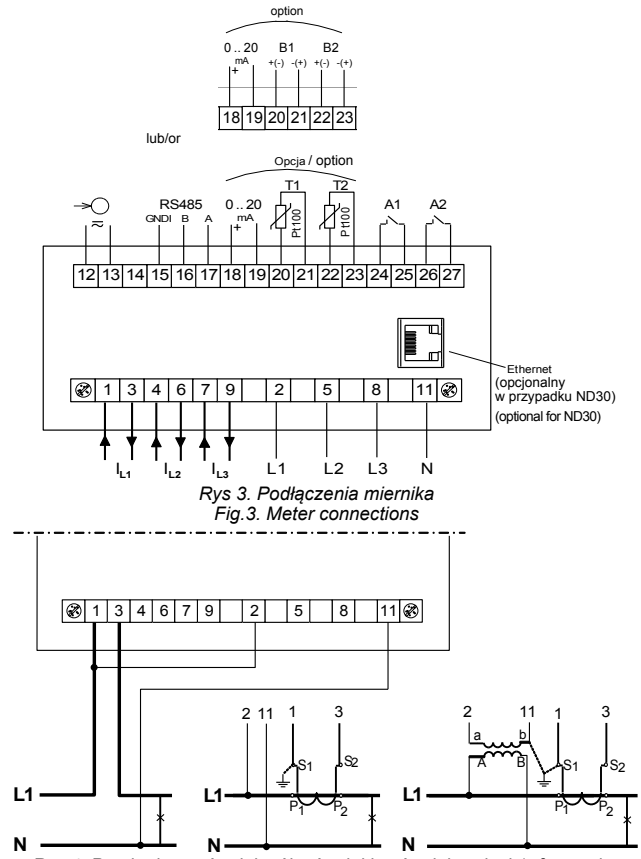

Rys 4. Pomiar bezpośredni, półpośredni i pośredni w sieci 1- fazowej Fig.4. Direct measurement, indirect and semi-indirect in a 1-phase network

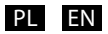

Pomiar bezpośredni w sieci 4 - przewodowej

Direct measurement in 4-wire network

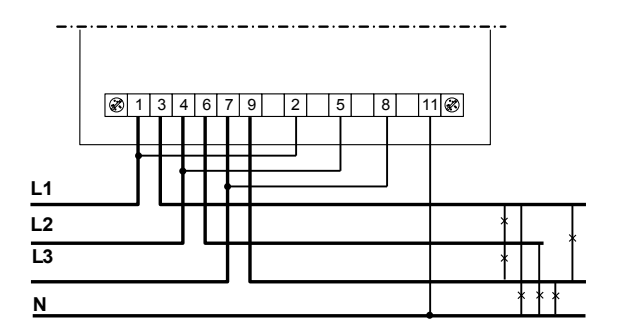

Pomiar półpośredni w sieci 4 - przewodowej Semi-indirect measurement in 4-wire network

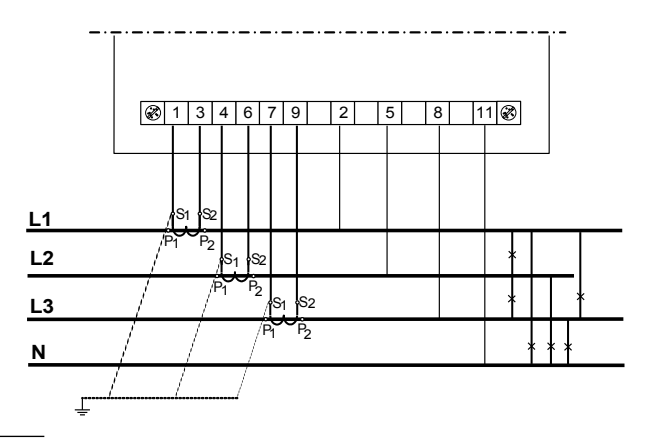

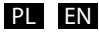

#### Pomiar pośredni w sieci 4 - przewodowej

Indirect measurement in 4-wire network

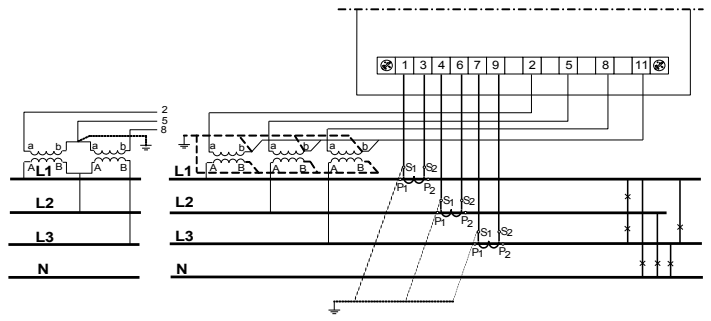

Rys 5. Podłączenia sygnałów wejściowych w sieci trójfazowej 4 – przewodowej

Fig.5. Meter connections of input signals in a 3-phase 4-wire network

Pomiar bezpośredni w sieci 3 - przewodowej Direct measurement in 3-wire network

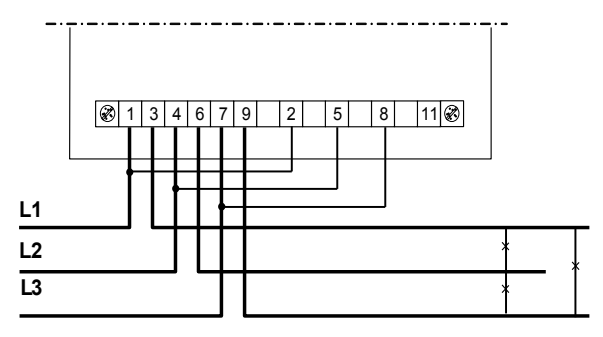

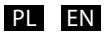

Pomiar półpośredni z wykorzystaniem 2 przekładników prądowych w sieci 3 - przewodowej

Semi-indirect measurement using 2 current transformers in a 3-wire network

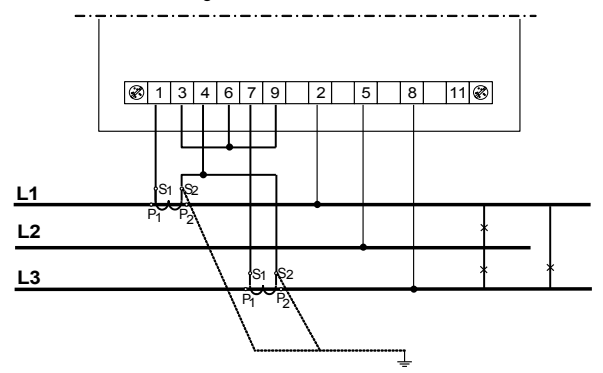

Pomiar pośredni z wykorzystaniem 2 przekładników prądowych i 2 lub 3 przekładników napięciowych w sieci 3 - przewodowej

Indirect measurement using 2 current transformers and 2 or 3 voltage transformers in a 3-wire network

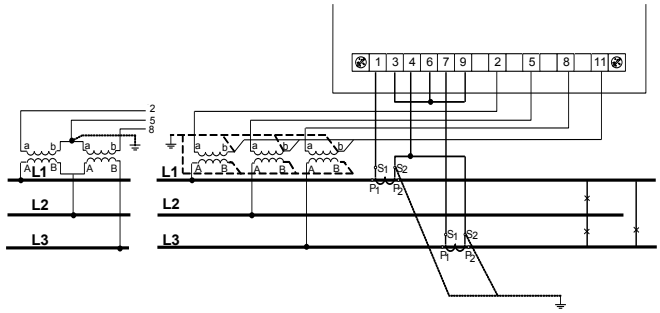

Rys 6. Podłączenia sygnałów wejściowych w sieci trójfazowej 3 – przewodowej

Fig.6. Meter connections of input signals in a 3-phase 3-wire network

# LUMEL

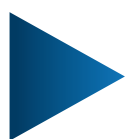

LUMEL S.A.

ul. Słubicka 4, 65-127 Zielona Góra, Poland tel.: +48 68 45 75 100, fax +48 68 45 75 508 www.lumel.com.pl

#### Informacja techniczna:

tel.: (68) 45 75 140, 45 75 141, 45 75 142, 45 75 145, 45 75 146 e-mail: sprzedaz@lumel.com.pl

Realizacja zamówień: tel.: (68) 45 75 150, 45 75 151, 45 75 152, 45 75 153, 45 75 154, 45 75 155 fax.: (68) 32 55 650

Wzorcowanie: tel.: (68) 45 75 163 e-mail: laboratorium@lumel.com.pl

Technical support: tel.: (+48 68) 45 75 143, 45 75 141, 45 75 144, 45 75 140 e-mail: export@lumel.com.pl

Export department: tel.: (+48 68) 45 75 130, 45 75 131, 45 75 132 e-mail: export@lumel.com.pl

Calibration & Attestation: e-mail: laboratorium@lumel.com.pl ND30-07G, ND30loT-07C ND30-09G, ND30loT-09C

60-00-00-000-09